# Downloading your Confirmation of Enrolment Letter

## **About Confirmation of Enrolment Letters**

A Confirmation of Enrolment Letter—also known as a Proof of Enrolment or Verification of Enrolment—is an official document showing that you are currently registered at UBC. The Confirmation of Enrolment may be requested for a Registered Education Savings Plan (RESP) withdrawal, employment, or scholarships..

In Workday, you can generate and download a Confirmation of Enrolment Letter for a previous or current academic session. The letter includes the number of credits you are or were registered in for a given academic session. If you haven't registered for any courses for the upcoming academic term, or you're currently registered in a Co-op term, your Confirmation of Letter will list "0 registered credits".

Registered co-op students maintain full-time student status even if their Confirmation of Enrolment Letter lists 0 credits.

## How to download your Confirmation of Enrolment Letter

#### First, go to your Academics app

1. Log into your Workday account at myworkday.ubc.ca.

#### **UBC** Graduate and Postdoctoral Studies

2. On the right side of the page, in the "Your Top Apps" menu, click the "Academics" app.

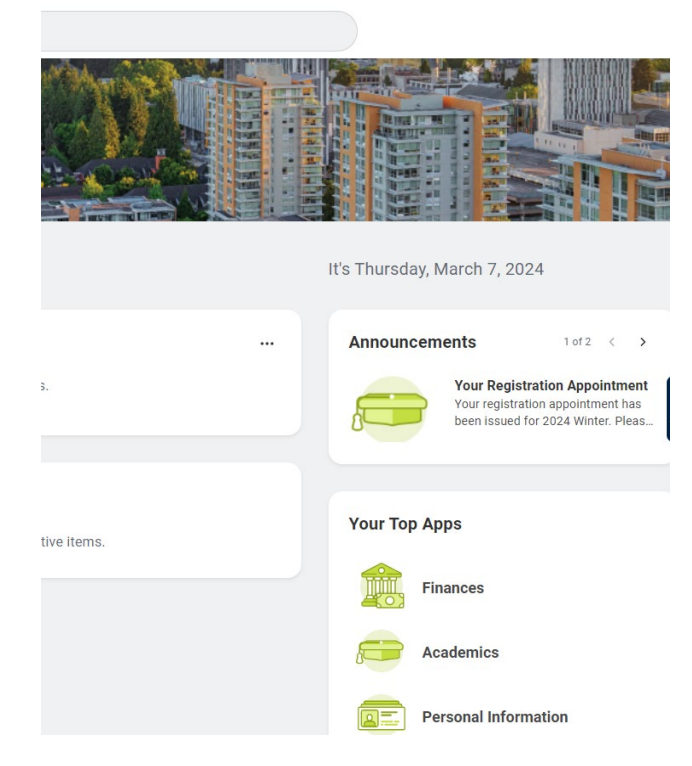

### Next, go to UBC Official Documents

On the right, in the "Transcripts and Enrolment/Completion Letters" menu, click the "UBC Official Documents" link. You'll be brought to the UBC Official Documents tool.

#### **UBC** Graduate and Postdoctoral Studies

|                                                                                                    | ) Search                 | ¢                                                                                                    | ٨ |
|----------------------------------------------------------------------------------------------------|--------------------------|----------------------------------------------------------------------------------------------------|---|
| ← Academics                                                                                                    |                          |                                                                                                    |   |
| Academics Registration & Courses Grad                                                                                                    | uation Support Elections |                                                                                                    |   |
| Academic Progress         0%         B.Sc., Combined Major in Science<br>(Vancouver)         0 Satisfied<br>of Bequirements         Cumulative Average       61.9         Program of Study       0.0         GPA         My Holds         Hold       Hold         Hold       Hold         No items available.         Image: Comparison of Study (Comparison) |                          | Academic Records View My Academic Record View My Academic Progress View My Grades Academic Planning Evaluate Academic Requirements View Evaluate Academic Requirements |   |
|                                                                                                    |                          | Academic Calendar<br>UBC Academic Calendar<br>Holds<br>Active Holds                                                                                                    |   |
|                                                                                                    | e                        | Transcripts and Enrolment/Completion Let                                                                                                    |   |

## **Request your Confirmation of Enrolment Letter**

1. Once you're in the UBC Official Documents tool, on the left of the screen, go to the "Order Options" menu and click the "Confirmation of Enrolment Letter" link.

| Sea anna anna anna anna anna anna anna a                                                                                         |               |                     |        | UBC Official Documents - 🌘 |                    |              |
|----------------------------------------------------------------------------------------------------|---------------|---------------------|--------|----------------------------|--------------------|--------------|
| february 23, 2024                                                                                                    |               |                     |        |                            |                    | Balance      |
| Order Options                                                                                                    | Order History |                     |        |                            |                    |              |
| A characterist                                                                                                    |               | Discument Type      | Table. | Total                      | Created AL         | 1 Created By |
| Contribution of programming sector     Origination Completion Center     Origination Tax     Origination Tax     Origination Tax | 1943          | Official Transcript | Großel | 11.00                      | 2020/2024 10449 PM |              |

- 2. You'll be brought to a new page where your name will be displayed above a "Session" dropdown list. Select the academic session you want to request a Confirmation of Enrolment Letter for.
- 3. Click the blue "Request Letter (PDF)" button in the lower right corner of the page.

#### **UBC** Graduate and Postdoctoral Studies

| Request Letter (PDF)' button to request the letter.                                     |          |   |
|-----------------------------------------------------------------------------------------|----------|---|
| Request                                                                                 | Generate |   |
| Student Name: John Summers                                                              |          |   |
| Session                                                                                 |          |   |
| 2020 Summer Session - Bachelor of Arts Please select a session from the drop-down menu. |          | • |
|                                                                                         |          |   |
|                                                                                         |          |   |
|                                                                                         |          |   |
|                                                                                         |          |   |

4. You'll be brought to another page to generate the document. Click the blue "Generate Letter (PDF)" button in the lower right corner.

| Order C | onfirmation of Enrolment Letter                                         |                                                               |
|---------|-------------------------------------------------------------------------|---------------------------------------------------------------|
|         | Request                                                                 | Generate                                                      |
|         | Your request has been added to the document service queue. F<br>(PDF)'. | lease wait for a few seconds before clicking 'Generate Letter |
|         |                                                                         |                                                               |
|         |                                                                         |                                                               |
|         |                                                                         |                                                               |
| CLOSE   |                                                                         | GENERAITE LETTER (PDF)                                        |

#### **Download your Confirmation of Enrolment Letter**

- 1. On the next page, click the blue PDF icon to download your letter. Your Confirmation of Enrolment Letter will be saved to your downloads folder.
- 2. Click the white "Close" button in the lower left corner to exit the window.

| Order Confirmation of Enrolment Letter<br>Click the Download icon to get the letter. |          |  |  |
|--------------------------------------------------------------------------------------|----------|--|--|
| Request                                                                              | Generate |  |  |
| Download Letter (PDF)                                                                |          |  |  |
| -                                                                                    |          |  |  |
|                                                                                      |          |  |  |
|                                                                                      |          |  |  |
|                                                                                      |          |  |  |
|                                                                                      |          |  |  |
| CLOSE                                                                                |          |  |  |